# eForm Action Types Position Attribute Change (Modify)

- Used to request changes to the attributes of a position including vacant and filled positions.
- Remember any changes made to a position will impact the incumbent, and be transferred to any respective job record

# Initiate eForm Request

| avorites Main Me                                                                                                    | nu                                             |              |    |                                                                                                    |                                                                                                    |                                                                                                    |                                                                                                    |                                                                                                    |  |
|----------------------------------------------------------------------------------------------------|------------------------------------------------|--------------|----|----------------------------------------------------------------------------------------------------|----------------------------------------------------------------------------------------------------|----------------------------------------------------------------------------------------------------|----------------------------------------------------------------------------------------------------|----------------------------------------------------------------------------------------------------|--|
| Employee Self                                                                                                    | f-Service myUTS                                | Share        |    |                                                                                                    |                                                                                                    |                                                                                                    |                                                                                                    |                                                                                                    |  |
| ersonalize: Content                                                                                                    | t   Layout                                     |              |    |                                                                                                    |                                                                                                    |                                                                                                    |                                                                                                    |                                                                                                    |  |
| Employee Self Se                                                                                                    | ervice                                         | 0 0          | •  | eForms                                                                                                    |                                                                                                    |                                                                                                    |                                                                                                    |                                                                                                    |  |
| Tir<br>Tim<br>Pa<br>Vie<br>My<br>Pe<br>My<br>Benome<br>My UT Benefits, Tea                                                                                                    | lick <b>Creat</b><br><b>Reque</b>              | e New<br>est | -[ | View Existing Requests<br>Create New Request<br>My Pending Approvals<br>Budget Overview<br>Reports                                   | My Requests<br>Request ID<br>11 0000799<br>12 0000922<br>13 0001050<br>14 0001051<br>15 0001235<br>My Pending Ap                                             | eForms Action<br>Return From Leave<br>New Position Request<br>Appointment<br>Termination<br>Appointment | Personalize       Find       View All       Image: All and the second second | Eirst 11-15 of 15 L<br>Name<br>Dawson,Jessica K<br>Hankins,Shamika<br>Salinas,Reynaldo<br>Sam Arella<br>Eirst 6-10 of 16 L |  |
| JTSA Business S<br>Total Contracts I<br>Rowdy Exchange                                                                                                    | iolutions Center<br><u>Manager</u><br><u>e</u> | 0 0          |    |                                                                                                    | Request ID           6         00000799           7         00000791           8         00001385           9         00001229           10         00001382 | Return From Leave<br>New Position Request<br>Appointment<br>Appointment                                 | Pending Approvals<br>Pending Approvals<br>Pending Approvals<br>Pending Approvals<br>Pending Approvals<br>Pending Approvals                                                                                                    | Dawson,Jessica K<br>Tony Stark<br>Southerby,JD<br>Elmer Fudd                                                               |  |
| Rowdy Exchange Training Snippets         Copying a Requisition to a New Cart         Creating Receipts         Shopping for Non-Catalog Items         Adding an Attachment to a Requisition         Approving Requisitions |                                                |              |    | UTSA Announcements                                                                                                    | Admin<br>Request ID<br>1 <u>Request ID</u>                                                                                                    | eForms Action                                                                                           | Personalize   Eind   View All   All   Status                                                                                                    | First 1 of 1 D L<br>Name                                                                                                   |  |
| <u>Xtender</u><br>Employee Leave S                                                                                                    | Summary                                        | 0            | ~  | Human Resources           •         REMINDER: Notice to all I           •         IMPORTANT - Pay Advice           More         More | penefits eligible er<br>ESS Instructions                                                                                                    | <u>nployees regarding Vacat</u>                                                                         | ion Leave Balances                                                                                                    |                                                                                                    |  |
| Leave Type                                                                                                    | Duration                                       |              |    | Disbursements & Travel S                                                                                                    | ervices (DTS) Tra                                                                                                    | ining Materials                                                                                         |                                                                                                    |                                                                                                    |  |
| Vacation Leave 37.00 Hours<br>Sick Leave 25.50 Hours                                                                                                    |                                                |              |    | More System Announcements  Leave Accrual Availability  Deve Accrual Availability                                                     |                                                                                                    |                                                                                                    |                                                                                                    |                                                                                                    |  |
|                                                                                                    |                                                |              |    |                                                                                                    |                                                                                                    |                                                                                                    |                                                                                                    |                                                                                                    |  |
| Straight Comp 5.00 Hours Details                                                                                                    |                                                |              |    | Timesheet Deadlines     Retrieving and Understand More.                                                                              | ling Your Compen                                                                                                    | isatory Time Balances                                                                                   |                                                                                                    |                                                                                                    |  |
|                                                                                                    |                                                |              |    |                                                                                                    |                                                                                                    |                                                                                                    |                                                                                                    |                                                                                                    |  |

# Initiate eForm Request

### Initiate New eForms Request

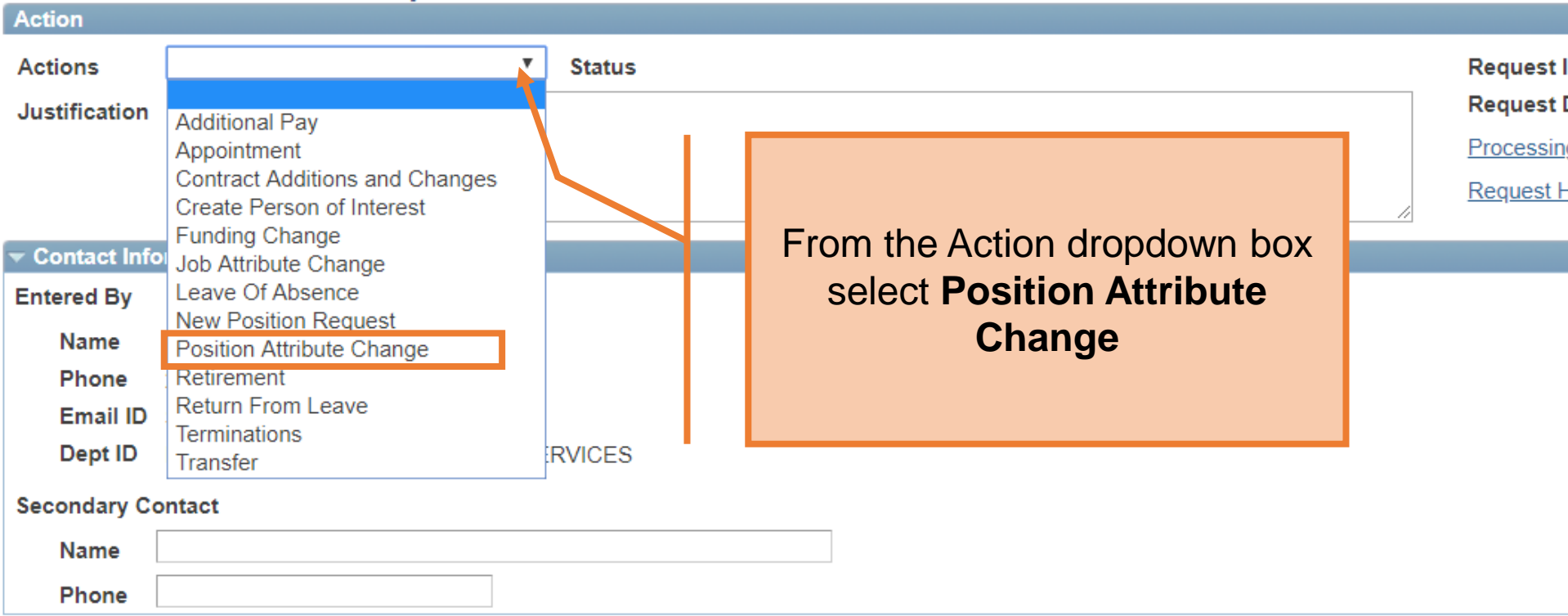

## **Position Attribute Change**

| Action                                                |                                                                                  |                                                              |                             |
|-------------------------------------------------------|----------------------------------------------------------------------------------|--------------------------------------------------------------|-----------------------------|
| Actions                                               | Position Attribute Change                                                        |                                                              | Request ID                  |
| *Justification                                        | Reclassify a filled position                                                     |                                                              | Request Date                |
|                                                       |                                                                                  |                                                              | Processing Messages         |
|                                                       |                                                                                  |                                                              | Request History             |
|                                                       |                                                                                  |                                                              | Show Current Additional Pay |
| *Position *Eff Date 08/0 *Reason Attachments Comments | Current and Future Incumbents<br>Empl ID Empl Rcd N me<br>Cereate the r<br>it as | ctive Date will<br>the date you<br>equest. Change<br>needed. |                             |
| Contact Infor                                         | mation                                                                           |                                                              |                             |
| Save                                                  | Submit Approve Deny CallBack Sendback                                            | Cancel Copy Check Funds                                      | )                           |

| Action       Position Attribute Change       Status         *Justification       Reclassify a filled position | In the <b>Justification</b> box,<br>explain the purpose of this<br>request |
|----------------------------------------------------------------------------------------------------|----------------------------------------------------------------------------|
|                                                                                                    | Show Current Additional Pay                                                |
| *Eff Date 08/01/2018 3 6001213921 0                                                                           | Enter the <b>position number</b>                                           |
| *Reason Reclassification  Current Position Information                                                        | Effective Date                                                             |
| Position 10030011 Profile ID SAN10030011                                                                      |                                                                            |
| Effective Date 02/10/2018                                                                                     | Effective Date 02/10/2018                                                  |
| Status Active v                                                                                               | Status Active V                                                            |
| Company University of Texas, San Anton 🔻                                                                      | Company University of Texas, San Anton                                     |
| Business Unit UTS03 VP of Business Affairs                                                                    | Business Unit UTS03 VP of Business Affairs                                 |
| Department BAA010 ENVIR HEALTH SAFETY & RISKMGMT                                                              | Department BAA010 ENVIR HEALTH SAFETY & RISKMGMT                           |
| Job Code 19024 ADMINISTRATIVE ASSISTANT                                                                       | Job Code 19024 Q ADMINISTRATIVE ASSISTANT                                  |
| Job Title ADMINISTRATIVE ASSISTANT                                                                            | Job Title ADMINISTRATIVE ASSISTANT                                         |
| Reg/Temp Regular v                                                                                            | Reg/Temp Regular 🔻                                                         |
| Full/Part Time                                                                                                | Full/Part Time                                                             |
| FLSA Status Nonexempt 🔻                                                                                       | FLSA Status Nonexempt                                                      |

| *Reason Reclass  | ification 🔻                           |                                                  |
|------------------|---------------------------------------|--------------------------------------------------|
| Current Position | nformation                            | Proposed Position Information                    |
| Position         | 10030011 Profile ID SAN10030011       | Position 10030011                                |
| Effective Date   | 02/10/2018                            | Effective Date 02/10/2018                        |
| Status           | Active v                              | Status Active V                                  |
| Company          | University of Texas, San Anton 🔹      | Company University of Texas, San Anton 🔻         |
| Business Unit    | UTS03 VP of Business Affairs          | Business Unit UTS03 VP of Business Affairs       |
| Department       | BAA010 ENVIR HEALTH SAFETY & RISKMGMT | Department BAA010 ENVIR HEALTH SAFETY & RISKMGMT |
| Job Code         | 19024 ADMINISTRATIVE ASSISTANT        | Job Code 19025 Q ADMINISTRATIVE ASSOCIATE I      |
| Job Title        | ADMINISTRATIVE ASSISTANT              | Job Title ADMINISTRATIVE ASSOCIATE I             |
| Reg/Temp         | Regular 🔻                             | Reg/Temp Regular v                               |
| Full/Pa          |                                       | Full/Part Time                                   |
| FLSA S           |                                       | FLSA Status Nonexempt V                          |
| Empl C Ente      | er or lookup the <b>Job Code</b>      | Empl Class Classified                            |
| Sal Plai         |                                       | Sal Plan UTSA Classified V                       |
| Budget           |                                       | Budgeted Amt                                     |
|                  |                                       | *FTE 1.000000                                    |
| FTE              | 1.000000                              | Stnd Hrs/Wk 40.00                                |
| Stnd Hrs/Wk      | 40.00                                 | Max Head Cnt 1                                   |
| Max Head Cnt     | 1                                     | Reports To Pos 10027321                          |
| Reports To Pos   | 10027321                              | Reports To Name Kristee Phelps                   |
| Reports To Name  | Kristee Phelps                        | Reports To Email Kristee.Phelps@utsa.edu         |
| Reports To Email | Kristee.Phelps@utsa.edu               | Location Code BRG                                |
| Location Code    | BRG                                   | Mail Drop ID 05500                               |
| Mail Drop ID     | 05500                                 | Officer Code Not Applicable                      |
| Officer Code     | Not Applicable 🔻                      | Budgeted Position                                |
|                  | Budgeted Position                     | Permanently Budgeted                             |

#### 🔻 Purpose

Responsible for the supervision of clerical staff and for supplying dependable and factual information for use by the department administrators.

#### Essential Functions

| Function Description                                                                                                    | %  | Time | e e e e e e e e e e e e e e e e e e e |
|----------------------------------------------------------------------------------------------------|----|------|---------------------------------------|
| Uses initiative and independent judgment to relieve one or more administrators of many routine matters and decisions.                                       | ][ | 20   | + -                                   |
| Composes, types, edits, proofreads and produces in final form correspondence, forms, reports and other documents.                                           | 7  | 20   | + -                                   |
| Develops and oversees the maintenance of office filing systems. Maintains complex and confidential files for administrators.                                | ][ | 20   | + -                                   |
| Assists in preparing departmental budgets by gathering and compiling information and making recommendations.                                                | ][ | 10   | + -                                   |
| Collects data from various sources and analyzes for accuracy, completeness and relevance. Prepares complex, statistical, technical, financial, confidential | // | 20   | + -                                   |
| Initiates paperwork or electronic documents for faculty and staff appointments. Coordinates courses and faculty teaching schedules                          | ][ | 10   | + -                                   |
|                                                                                                    | ][ |      | + -                                   |

| <sup>•</sup> Minimum Qualifications<br>High School diploma or GED. Four years of increasir gly responsi<br>degree may be substituted for experience. | ble administrative, clerical or office experience. At the department's discretion, a Bachelor's |   |
|----------------------------------------------------------------------------------------------------|-------------------------------------------------------------------------------------------------|---|
| Preferred Qualifications                                                                                                    | Complete all sections, this is <b>required</b> on                                               | / |
| Bachelor's Degree.                                                                                                    | this eform                                                                                      |   |

| • | · Working C | Conditions                                  |     |   |
|---|-------------|---------------------------------------------|-----|---|
|   | Item ID     | Description                                 |     | l |
|   | EC013 Q     | May work around standard office conditions. | + - |   |

| Incumbent Job Information                  |                                                        |
|--------------------------------------------|--------------------------------------------------------|
| Current Job Information                    | Proposed Job Information                               |
| Empl ID 6001213921 Santos,Xavier           | Empl ID 6001213921 Santos,Xavier                       |
| Empl Record 0                              | Empl Record 0 Reason Equity                            |
| Empl Class Classified                      | Empl Class Classified                                  |
| Comp Frqncy Monthly                        | Comp Frqucy Monthly                                    |
| FTE 1.000000                               | FTE 1.000000                                           |
| Annual Rate @100% 27600.000                | Annual Rate @100% 31000.000                            |
| Annual Rate @FTE 27600.000                 | Annual Rate @ FTE 31000.000                            |
| Monthly Rate @FTE 2300.000                 | Monthly Rate @FTE 2583.333                             |
| Expected Job End Date                      | Expected Job End Date 🛛 🖄 🗆 Auto End Job               |
| Current Funding                            | Find First C 1 of 1 D Last                             |
| Start Date 09/01/2017 Enter N              | New Annual                                             |
|                                            | Rate                                                   |
| Cost Center Descr Project/Grant            | Distrb % Est. Expense                                  |
| DZX063 EHSRM UW EXPEND INST                | 100.000                                                |
| Dreposed Funding                           |                                                        |
| *Start Data 00/01/2017                     | Find First D 1 of 1 D Last                             |
| Distribution Chartfields Project Info      |                                                        |
|                                            |                                                        |
| Cost Center Descr Project/Grant            | Project Descri Punding End Date Distrib % Est. Expense |
| DZX063 Q EHSRM OW EXPENDINST               | <b>100.000 +</b>                                       |
| > Attachments                              |                                                        |
| Comments                                   |                                                        |
|                                            |                                                        |
| Contact Information                        |                                                        |
| Save Submit Approve Deny CallBack Sendback | Cancel Copy Check Funds                                |
| Notify                                     | (III)                                                  |
|                                            |                                                        |

| <b>~</b> A | ttachments         |              |          |                |      |                  |                     |      |
|------------|--------------------|--------------|----------|----------------|------|------------------|---------------------|------|
|            | Туре               | Note         |          | Attached File  |      | Attach Date/Time | Ву                  |      |
|            | 1                  |              |          |                |      |                  |                     |      |
|            | Add/Delete         |              |          |                |      |                  |                     |      |
| - C        | comments           |              |          |                |      |                  | Find First 🚺 1 of 1 | Last |
|            |                    |              |          |                |      |                  | Add/Edi             | t    |
| Co         | omment By          |              | DateTime |                |      |                  |                     |      |
| ► C        | ontact Information |              |          |                |      |                  |                     |      |
|            | Save Submit        | Approve Deny | CallBack | endback Cancel | Сору | Check Funds      |                     |      |

# **Department Approvals**

| REQUEST_ID=00004619:Pending                    |  |  |  |  |
|------------------------------------------------|--|--|--|--|
| Department Approvals                           |  |  |  |  |
| Pending                                        |  |  |  |  |
| Kristee Dion Phelps<br>Department Head/Manager |  |  |  |  |
|                                                |  |  |  |  |

## **Business Office Approvals**

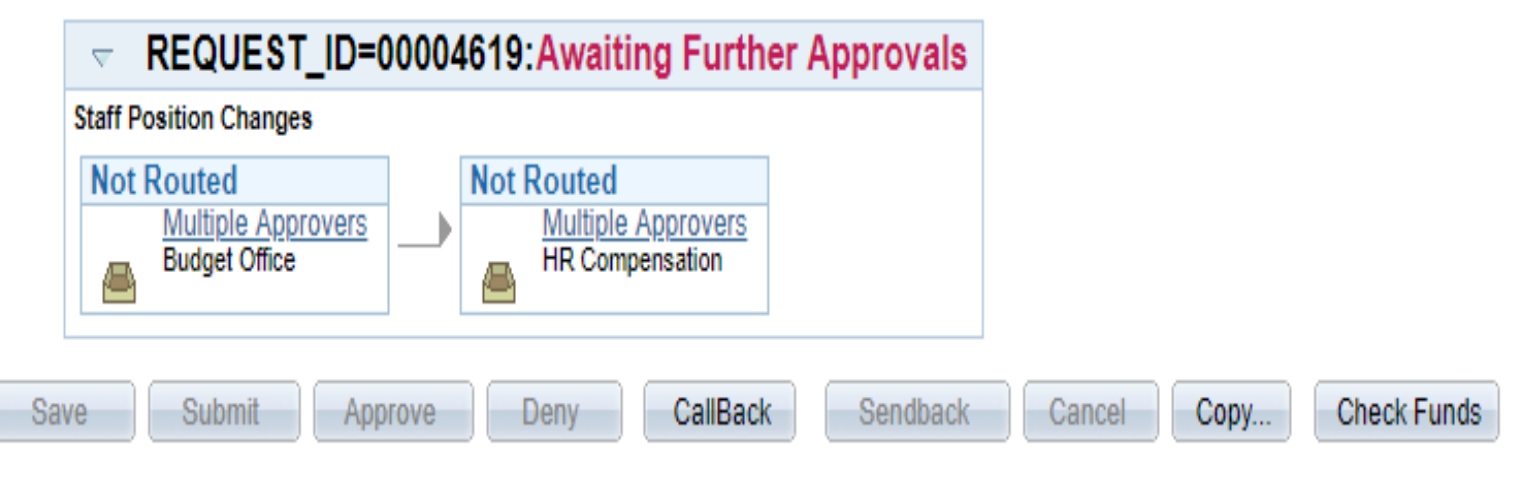

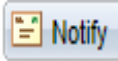

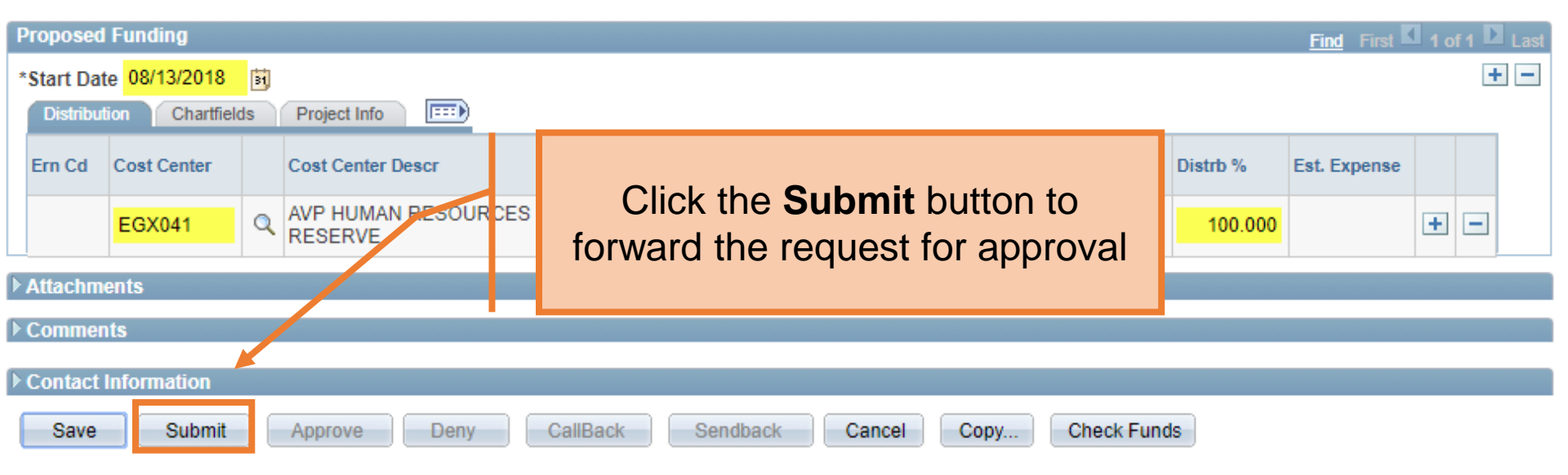

# **Department Approvals**

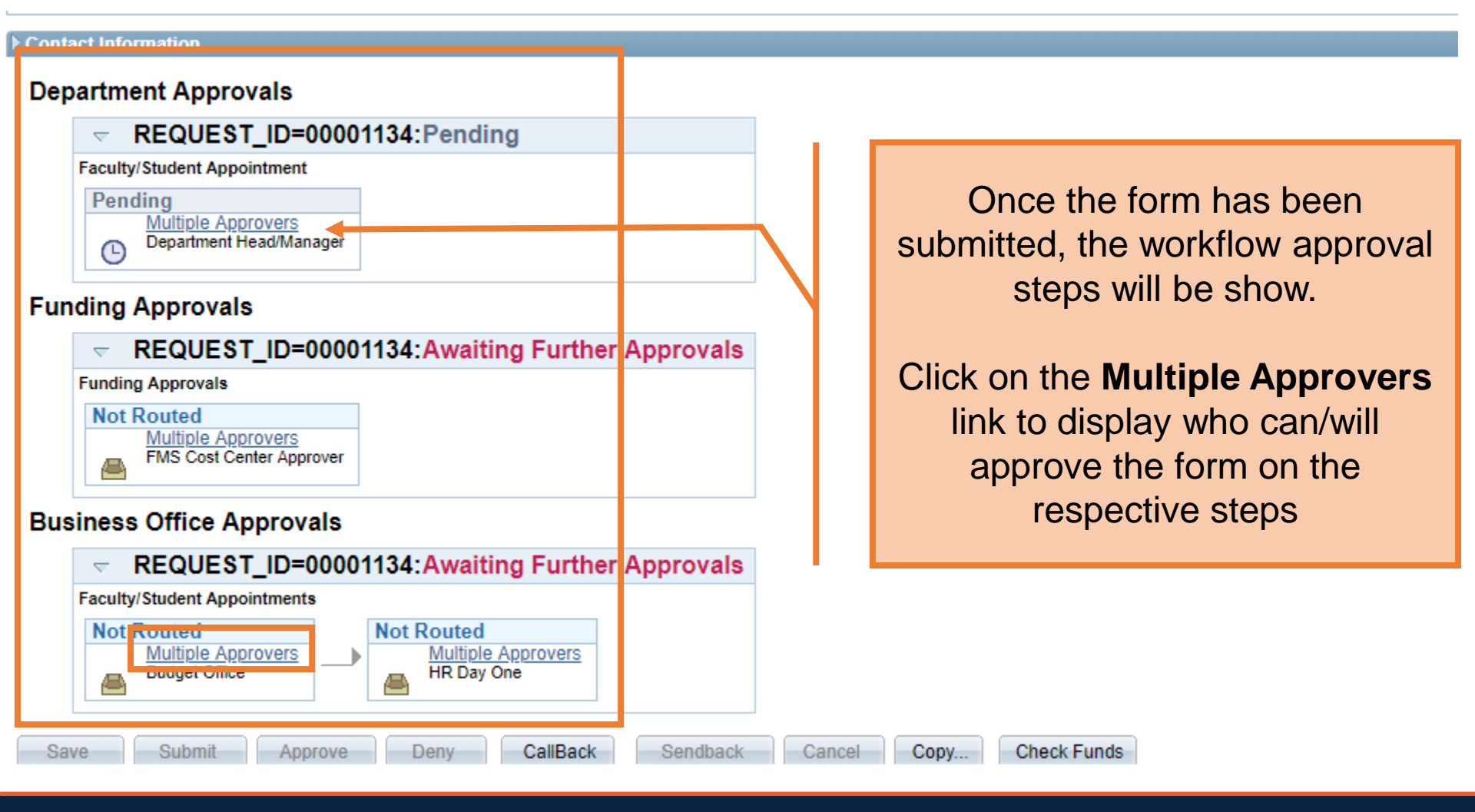

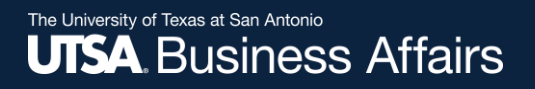

# Resources

- HR Website
  - PowerPoint Files
  - Step by Step Videos
  - Job Aids
- Human resources (210) 458-4648

dayone@utsa.edu compensation@utsa.edu

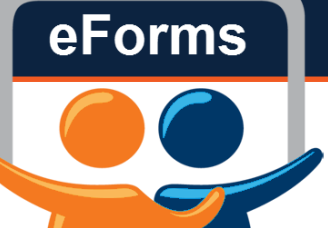